# 手册目录

| - 课本点读学习快速操作入门1   |
|-------------------|
| 二 英语字母学习2         |
| 三 快乐学拼音4          |
| 四 国学小知识6          |
| 五 二十四节气歌8         |
| 六 交通安全小知识9        |
| 七 八大行星10          |
| 八 趣味游戏-找不同 12     |
| 九 NP13点读机使用说明书 13 |

# 随机配件

非常感谢您购买我们的产品。当您打开包装彩盒后,首先请您检查,其中是否包 含以下所有物品。如有缺少,请到购买本机的销售商处找回您的物品。

| NP13点读学习机 | 1台  |
|-----------|-----|
| 点读笔       | 1支  |
| 电源适配器     | 1个  |
| USB传输线    | 1根  |
| 随机手册      | 1本  |
| 三包卡       | 11分 |
| 合格证       | 1张  |

# 随机赠送附件:

个性相框 (纸制)

6张

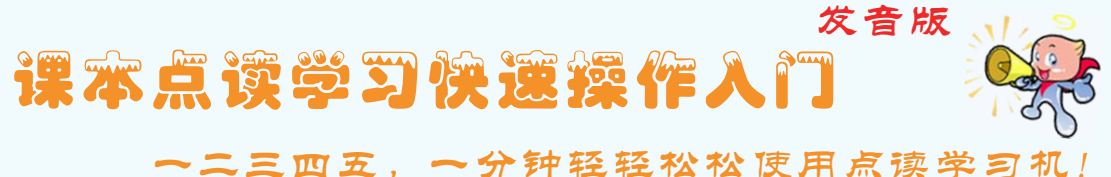

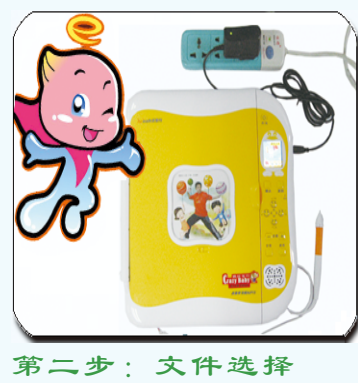

让我们先来接通电源吧,可以有两种供电的方式选择:1.电源供电:像 我这样将外接电源适配器大头的一端接在电源插座上。小头的另一端接上 点读机的USB供电口。2. 电池供电: 在点读机的背面电池盒里直接装上4 节普通的5号电池供电使用,这样我们的电源就接好了。现在该开机了, 按下点读机上的()(开/关)按钮,看看屏幕,机器就开机启动工作了。

第二步该进行课本文件选择了,打开点读机后,会先默认进入到上 一次点读课本的页面.我们可以接着上次学习的书本和页面继续点读学 习. 也可以按 ()(选书)按钮进入选书菜单. 选取新的要学习的课本文件. 按

🕐 、 😲 (上下键)选择我们想要学习的课本文件后, 按 键进入课本文 1件。

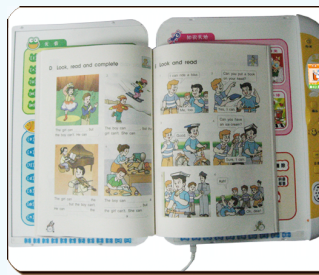

第三步: 放书定位

就能更精确地点读哟!

# 第四步:快捷选页

书本定位后翻到要学习的内容。我们就该在点读机上选择要学习的 页码啦.我们可以通过两种方式快捷方便地选择页码:(1)点数字键准确选 择多位数页码时,只需连续点选多个数字即可,同时在屏幕左下角会显 示所选页码。②方向键快速选页:按↔、↔(左右键)转至上一页/下一 页的内容:按心、心(上下键)跳转至上十页或下十页的内容。

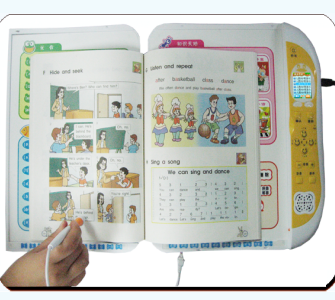

第五步:点读学习

前面的工作都做好了。现在我们可以开始点读学习了。直接在书中 点点吧,很简单吧!在点读学习过程中,我们可以进行点读,讲读,领 读,复读,跟读,辅导,测验,听写等全方位互动有趣的学习哦...

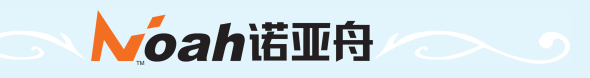

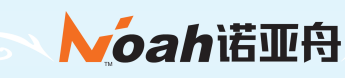

第一步:接电开机

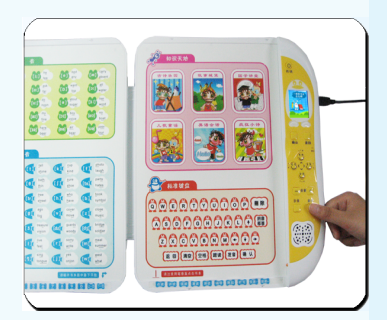

第三步我们就要进行书本定位啦,放书定位也是很重要的一步哦, 请记住将我们要学习的课本居中靠下平放到点读机上,打开课本,我们

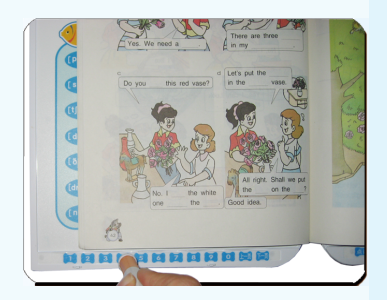

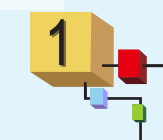

# NP18念鹰机像用带明书(11发音版)

|          | 쿴         |
|----------|-----------|
|          |           |
| -        | 注意事项1     |
| =        | 基本知识2     |
| =        | 安装操作3     |
| 四        | 基本使用说明5   |
|          | 1 开/关机 5  |
|          | 2 音量调节 5  |
|          | 3 主目录功能 5 |
|          | 4 功能按键说明6 |
|          | 5 课本选择 6  |
|          | 6 文件下载功能  |
|          | 7 系统升级    |
| 五        | 具体功能操作9   |
|          | 1 课本点读    |
|          | 2 随机课程 12 |
|          | 3 有声读物    |
|          | 4 趣味堂习 13 |
|          | 5 影视堂吧    |
|          | 6 英语鱼 15  |
|          | 7 欢乐公 15  |
|          | 8 由子辞典 16 |
|          | 9 系统设置    |
| <u>ج</u> | 常见故障排除17  |
| te       | 技术规格      |
| ~        | 售后服务18    |
| r        | 环保使用说明19  |

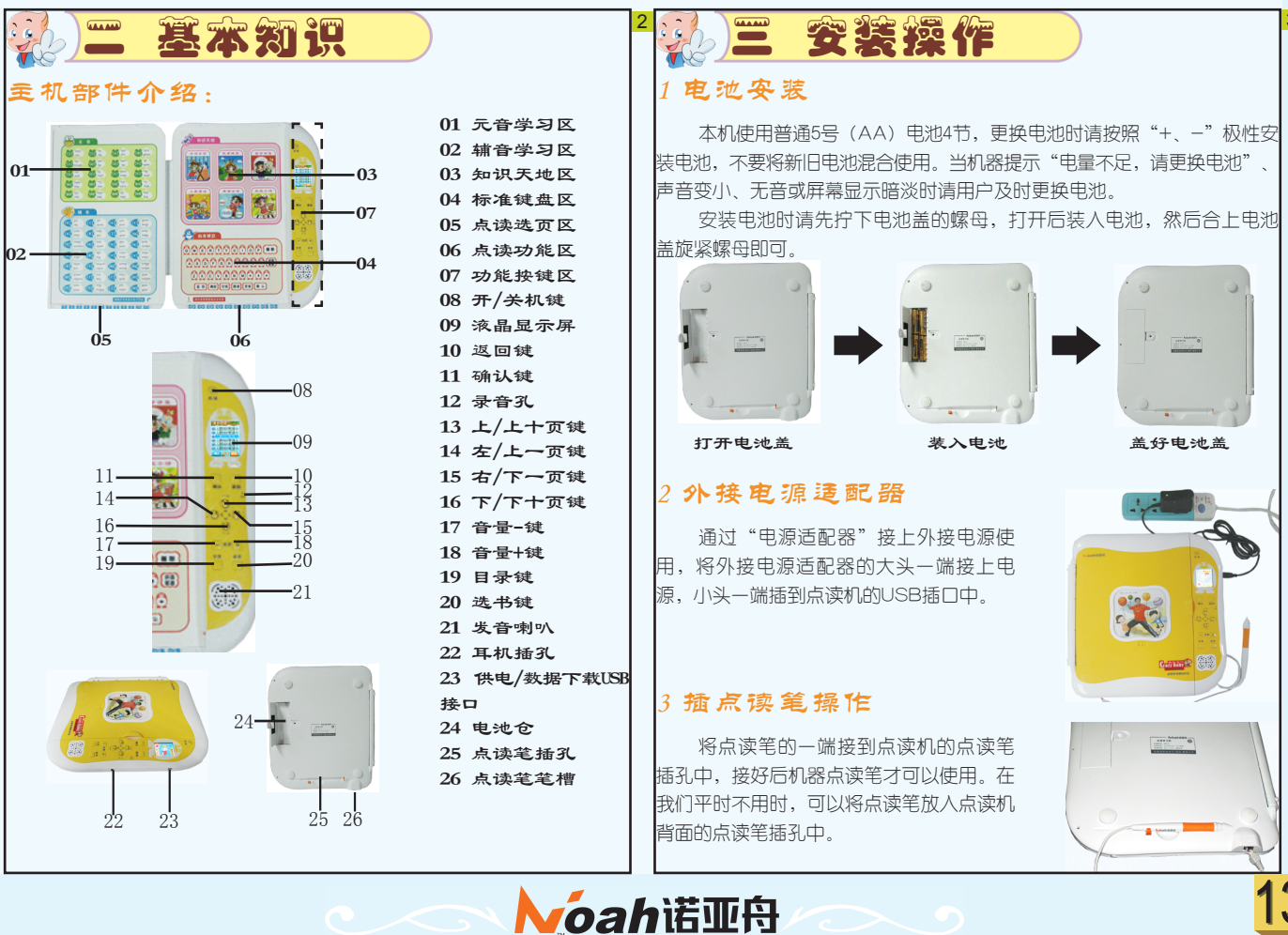

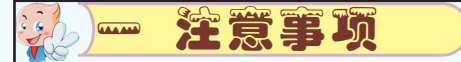

● 本机由高精密元器件组成,禁止用户自行拆卸、修理、改装 ■ 或重摔, 以免对本机造成损坏。如本机出现故障时请及时送往所 在地区的售后服务部进行维修。

● 请勿在高温、高压、强磁场、强电场、灰尘大、潮湿等环境 中使用或存放本机。勿扔放、震动机器,以免损坏机器的零部

● 请勿用尖锐的物品接触液晶屏,以免损坏机器的液晶屏, 3 使用挥发性如汽油、酒精、稀释剂及其它有机溶剂清洗机器表面 和内部面板。

● 本机不应遭受水滴和水溅,不应将诸如花瓶一类的装满液体 的物品放置在本机上。

● 使用点读笔点击书本时,请用点读笔垂直点击课本(使课本 与点读笔保持90度),若偏斜或不正确点击都有可能造成内容发 音不准确。

● 请勿将点读笔在地板、墙壁等坚硬粗糙物体上刻划,以免损 坏笔头;正确握笔,切勿用力拉拔点读笔线,以免损坏点读笔插 头,影响点读笔的感应效果。

● 使用220∨交流电作为电源时,请使用本机专用的电源适配

● 使用电池作为电源时,请使用普通5号(AA)电池4节,安装 ┃时请注意电池"+、-"极性,不要装反;当声音变小、无音或屏 幕显示暗淡时,请及时更换新电池。

● 请使用符合国家标准的合格电池,以免缩短机器的使用寿

● 请勿新、旧电池混合使用,以免损坏机器。

● 如长时间不使用本机,请将电池取出,以免电池漏液造成机 器损坏。

# 书本定证

课本的标准尺寸为260mm×185mm,如果是胶装课本请将胶装部 分落在机器凹槽内,并压平课本。骑马钉课本则需将装钉线对齐凹槽中 间的位置,如下图所示:

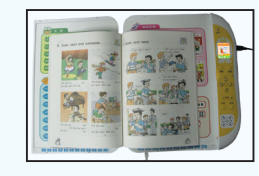

# 点读笔操作方法

为了使点击效果最佳,请用点触笔如下图所示正确方法"垂直" ,若偏斜或不正确点击都有可能造成内容发音不准确。

# 正确点击方式如下图:

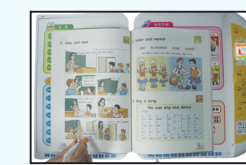

# 错误点击方式如下图:

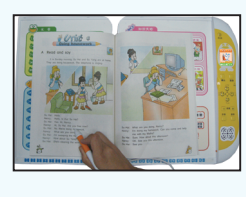

| 1 开/笑机                              |    |
|-------------------------------------|----|
| 开机: 将机器平放在桌面上,按"开/关"机,之后<br>会有开机画面。 | 息子 |
| 开机后默认为进入上次关机时点读的课本和页数。              | â  |

」四 基本使用说明

关机:在开机状态按"开/关"键关机。

🖄 如果开机后不进行任何操作,5分钟后机器将自动关闭(系统提 示"要关机了, 5, 4, 3, 2, 1, bye-bye")。 音音

# ? 音量调节

按音量调节按钮 - 6월 + 可以调节声音的大小。 音量调整范围为: 0—19级。

# 3 主目录功能

在面板右侧按"目录"按钮进入菜单选择界面,目 录包括课本点读,随机读物,有声读物,趣味学习、影 视学吧,英语角,欢乐谷,电子辞典,系统设置九个模 块,按 🙂, 🥶 (左右键) 或 🎽 (目录键)可循环 切换不同的模块。  $\square$ 

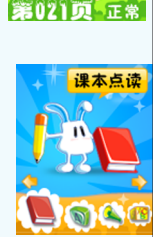

| 按键        | 功能说明                            |
|-----------|---------------------------------|
| ٢         | 开/关机功能键                         |
|           | ①选择目录、内容、输入内容结束后需要确认时,按<br>此键确认 |
|           | ②各功能状态下界面上特别指定的功能作用             |
|           | ①在一般情况下, 按该键退出当前功能, 返回上级目录      |
| 返回        | ②各功能状态下界面上特别指定的功能作用             |
|           | ①方向键,按键移动光标、选择目录和文件等            |
| 00        | ②在选择页码时上键为上翻十页,下键为下翻十页,左        |
| 00        | 键为选择上一页,右键为选择下一页                |
|           | ③各功能状态下特别指定的功能作用                |
|           | 调节音量,调整范図为0-19共20级              |
| 日景        | ①在任意界面按此键进入主目录菜单                |
| $\Box$    | ②在主目录界面接此键切换不同目录                |
| 费书        | 在任意界面按该键进入课本点读选书功能界面            |
| $\square$ |                                 |

# 文件下载功能

# 网站资料下载并解压

若需要下载资料,可先登录诺亚舟教育网(http://www hedu.com)NP13的下载专区中,将您所需要的文件资料下载至电 ,然后进行解压。

下载的文件一般为压缩文件,需解压后才能使用。请记住保存文 件的路径。

# 」盘直接下载

将USB数据线—端插人电脑USB接口,另— 人机器USB接口,按开/关机键开机,待开机 后机器会自动进入USB连接状态,连接成功 在电脑屏幕右下角任务栏上,可以看到"弹 发出"图标 🔌 。此时可将电脑中的文件资 制到本机中对应的文件夹下使用。

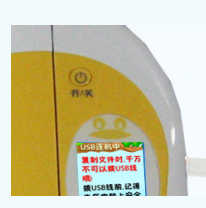

等文件复制完后用鼠标左键点击图标 🕏 弹出如下提示框 ℝUSB Mass Storage Device・骊ෂ(c) ,点击提示框,弹出"安全地移除硬件"对话框 断开电脑和点读机的连接,最后拔下USB数据线。

传输文件时,突然断开USB传输线连接,可能导致数据丢失或硬盘 出错。

断开点读机与学习机连接时,请先点击电脑屏幕右下角"弹出/拔出"图 标的安全退出。

# ③各功能能支持播放文件格式

| 功能名称  | 支持播放文件的后缀名                       |
|-------|----------------------------------|
| 课本点读  | . cas(*)                         |
| 有声读物  | .mlc(*)/.mp3+.lrc/.mp3+.txt/.mp3 |
| MP3音乐 | .mp3+.lrc/.mp3/.wma              |

**Noah**诺亚舟

皮 🙂、😬 (上下键)选择需要的课本文件,按

习的内容。

键选中课本后会提示课本信息,并点选页码进入想要学

國人教PEP英语小

人教PEP英语

人教PEP英语/

人教PEP英语

人教PEP英语

| 影视学吧  | .nwo(*)/.avi      |
|-------|-------------------|
| 英语角   | .mlc(*)/.mp3+.lrc |
| MP4电影 | .avi/.mp4         |
| 电子书馆  | . t xt            |
| 电子相册  | .bmp/.jpg/.png    |

**漆膏** 后缀名后标注(\*),表示这类文件为特定制作的文件格式,需到 "指定的教育网上下载,后缀名中无(\*)的为通用格式,用户可以 在其它任意网站上下载相应格式文件使用。

# 系统升级

针对机器的一此功能的提升、拓展、改进和优化,诺亚舟公司会不定 月将最新的系统升级包发布到公司网站上,让各用户能方便直接的进行系

升级前请确保电池电量充足,电源稳定供给,在系统设置中的产品 R中查看当前的系统版本,从网站上下载升级文件,请登录诺亚舟教育网 (www.noahedu.com),在下载中心\点读机\NP13\升级程序中,根据 9.器的版本状态,选择合适的升级文件到电脑中,解压后即可使用。

请通过USB线将机器与电脑连接起来,然后将升级文件拷到U盘的升 呈序目录下,在系统设置的系统升级界面下按"确认"键进行系统升级。

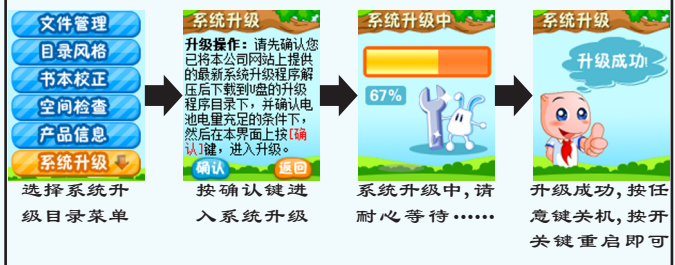

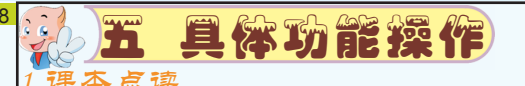

### 先书

如下图进入目录菜单,选择"课本点读"图标,按"确认"键或 直接按"选书"快捷键进入课本点读 "教材列表",按上、下键切搭 选择教材,按"确认"键进入所选教材的点读学习状态,屏幕显示当 的页码

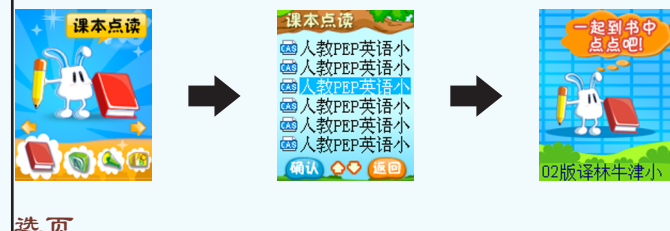

行选页;选择多位数页码时,连续点选多个数字即可,同时在屏幕上在 下角显示所选页码。按 🙂、🥲 (左右键)按双页跳转到上一页/下一页8 容, 按 🙂、😷 (上下键)时,则跳转到上十页或下十页的内容

进行点读学习。

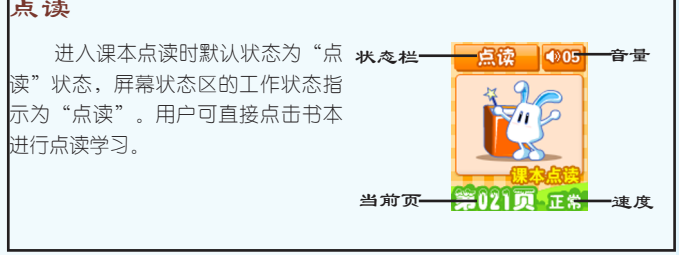

讲读类似于老师给我们讲课,先讲重难点内容,然后 再完整地播放课文的中英文。 在讲读过程中,用户若用点 读笔点击其中的任意句子,则从此句开始继续往下读。

们跟着读一句,在领读过程中,机器播放一句将有一段时

间留给用户跟读。领读的内容包括本页的标题和正文(英

文课本不包括中文翻译的内容)。用户若用点读笔点读本

的任意句子,则从该句往下继续领读。领读完一遍后,

机器将重新领读本页内容,无限次循环。

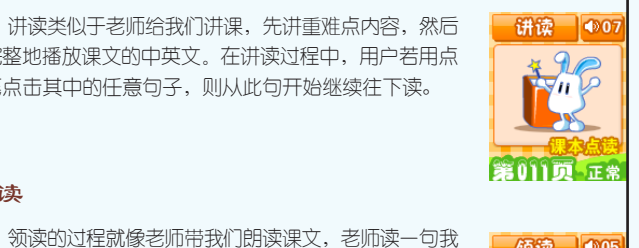

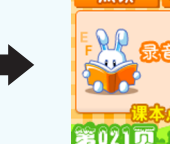

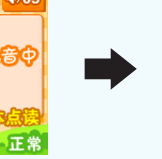

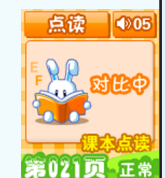

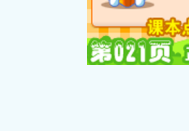

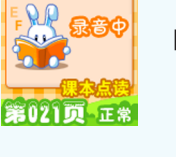

、声跟读"。用户进行跟读时,屏幕显示:"录音中……"。录音结束<mark>1</mark>

将播放原音和录音,同时屏幕显示"对比中……"。对比播放结束后返

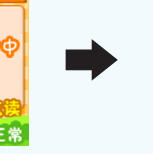

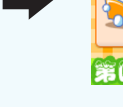

第021页 正

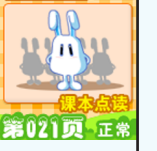

辅导将对小朋友进行智能辅导,点击"辅导"将对小朋友进行 、领读和测验,并在屏幕上显示对应的动画和文字提示。

复读将无限次朗读用户所点击的句子,使用点读笔点 击课本中的内容后,再点击"复读"则不断地重复播放当 前句子,按任意键或点击其它位置停止复读。

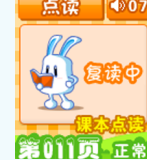

濸 学习状态下,需先点击课本内容才能进行复读。 「听写,测验,辅导状态下点击"复读"无效。 跟读状态下,点击"复读"则重复发音开始点击的句子。

# 跟读

跟读也是机器读一句,小朋友跟读一句,但读完后系统会播放机器 音和用户读音进行对比,可使小朋友练习并提高自己的发音哟。 在点读状态下,点击课本中内容后,点击"跟读"机器重放当前句 **注意 测验过程中将有两次机会,若两次未答对,则自动进入下一题**; 音,同时屏幕提示框:"请听原音",播放结束后,将提示"请你

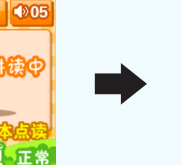

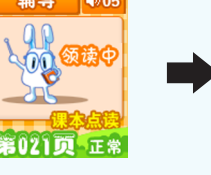

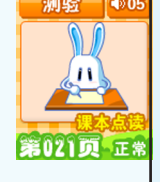

为了让小朋友牢记学过的知识,测验将对点读的内容 进行测试。点击"测验"机器将以提问的方式对小朋友进 行测验,然后根据用户作答提示正确与否,测验完毕机器 将显示总分,并给予相应的评价。

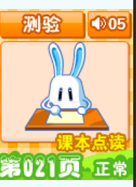

若未作答则重复提问2次。

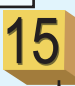

**Noah**诺亚舟

# 听写

听写功能类似于默写,就像老师给小朋友默写课文 -样,老师读一句,小朋友写一句,点击"听写"将听 写本课(单元、模块)的单词或句子。每个单词/句子播 放三遍,播完后将留一段时间给用户书写。

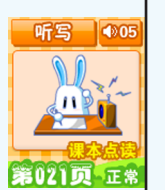

**注意** 单数次点击"听写"是听英文写英文,双数次点击则是听中文写 英文。

### 变速

点击"变速-"键,将降低一级语速;点击"变速+"键,将增加-级语速。调整范围为五级: 慢|、慢|、正常、快|、快|。 **涳**齌 先设定变速级别后,点击"复读"可即时变速复读(语速为设定 值)

设定变速级别后,点击"跟读"原音和录音对比时,原音变速。

### 随机课程

在目录中选择随机课程进入随机课程选择,随机课程包括面板内 容和随机读物,按 🙂、🥲(左右键)切换两个模块,按 💭 键进入 相应的模块。

### 面板内容

在"面板内容"界面可以点击机身面板中相应模块进 J学习。如在知识天地模块中,点击任意模块进入,按上 下键选择相应的内容,按 🤐 键进入学习界面。按返回键 返回内容选择界面。

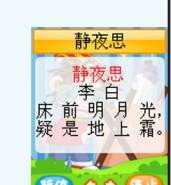

## 2随机读物:

在"随机读物"界面,将随机赠送的《NP13随机 手册》放到机中,选择页数,点击内容进行学习。功能 与"点读"功能相同。

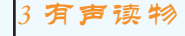

在目录界面选择有声读物进入有 侦探・放大镜卷 <sup>击</sup>读物列表界面,按上下键选择需要 的文件,按"确认"键进入浏览播放 《侦探游戏》共 分4卷,包括《密 码卷》《指纹卷 界面。在播放界面按"确认"键可以 》《掌印卷》《 切换播放/暂停状态。可按"返回"键 放大镜卷》。本 亭止播放(图标由停止转换成返回), 确认键播 - B 00 B 再次按"返回"退出播放界面返回到 放/暂停 则表界面。

# 趣味学习

趣味学习包括右脑总动员、汉字学习、音标学习、字母学习和拼音 学习五个部分。

随机读物 🖜0

3 IP

第021页 正常

返回键停止播放

120 3 160

\*\*\*

4 5

### 右脑总动员

通过对访忆力、观察力、思维力进行不同的训练, 使我们的右脑得到锻炼和开发,扩充大脑容量,辅助左 脑发育,学会用整个大脑来思维。右脑总动员包括漂浮 乐园,速算高手、数字密码、Q趣头像、汉字魔方以及动 物派对,并且可以查看每一关的排行榜。

用户进入右脑总动员后,选择想玩的游戏,开始游戏后,按左右键选择 答案,按确认键确认答案

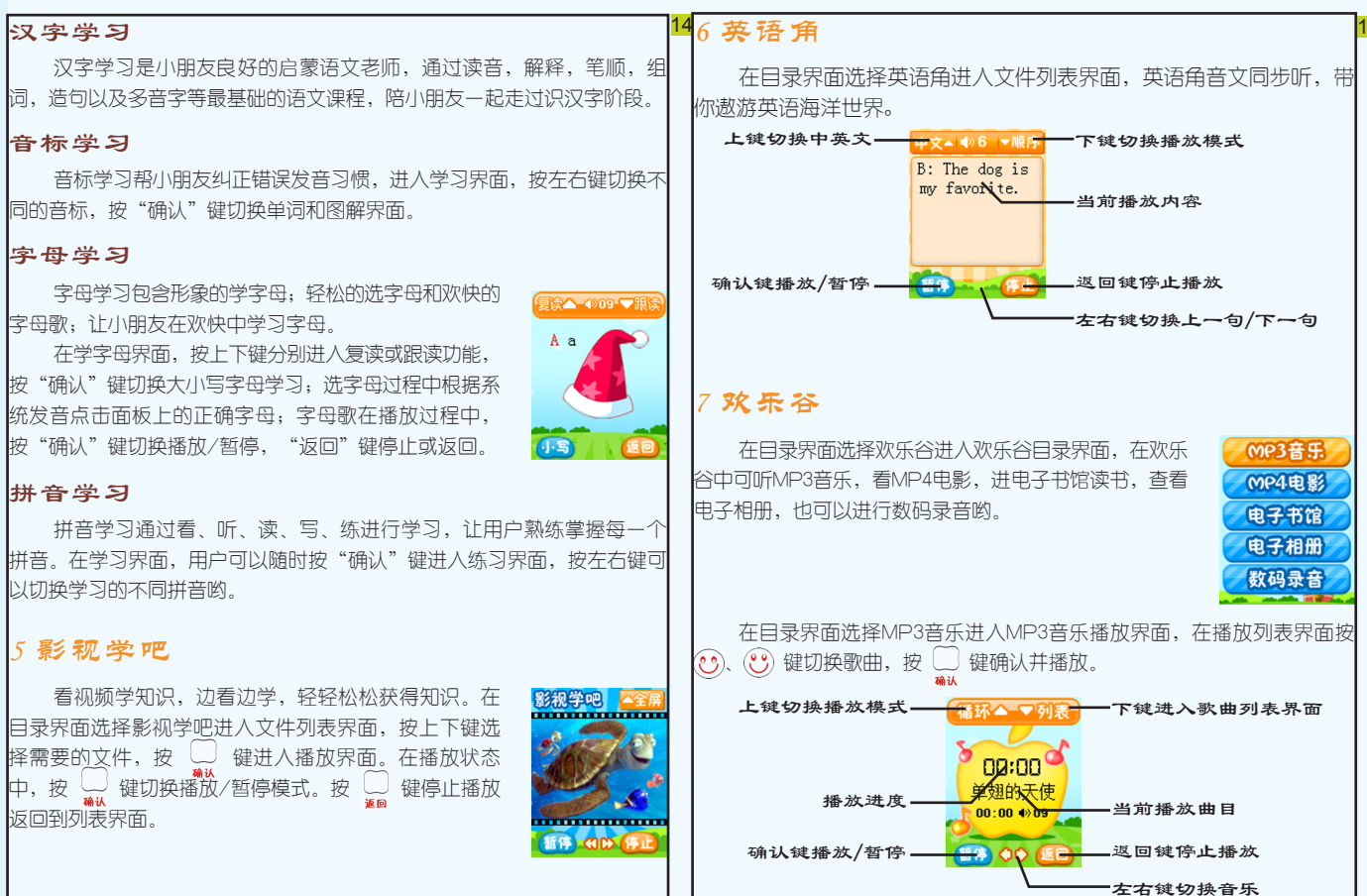

# ? 电子辞典

在目录界面选择电子词典进入辞典目录界面,电子辞典包括新课 标发音辞典、小学生多功能字典、简明汉英、现代汉语、成语词典、动 漫词典,新英汉词典。

在词典输入界面,点击面板上的标准键盘区输入单词,按"硕 人"键进人单词解释界面。在新课标、动漫词典和新英汉中默认为英文 输人法,在小学生字典、现代汉语词典、成语词典和简明汉英词典中默 认为拼音输人法,可以点击面板上的"拼音/部首"切换输人法。

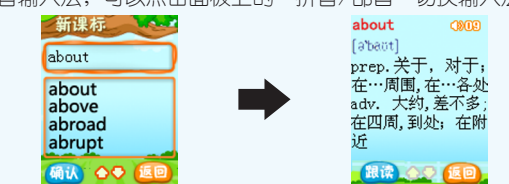

在解释界面,按左右键切换单词,输入任意字母返回到输入界面。

### ) 系统设置

在目录界面选择系统设置进入系统设置界面,系统设置包括文件 管理,目录风格,书本校正,空间检查,产品信息、系统升级以及现 汉设置。

| 乂仵官埋: 可删除相应的乂仵;            | 文件管理   |
|----------------------------|--------|
| 目录风格:可设置不同的屏幕显示风格;         | 日录风格   |
| 书本校正: 当书本印刷有偏差时,可能会导致点读不   | 书本校正   |
| 主确,这时需要进行书本校正,用户根据偏差位置按上下键 | 全间检查   |
| 周整书本点击位置,按确认键保存设置返回主界面;    | 产品信息   |
| 空间检查:可查看总空间和可用空间;          | 系统升级 🍤 |
| 产品信息:显示本机的产品名称、产品型号、软硬件    | 版本号以及客 |
| <b></b> 眼睛。                |        |
| 现汉设置:可设置为现代汉语或现汉双语。        |        |

| 机器型号:                               | 点读学习机NP13                                                  |                |    | 飯成                                                                                                    |                                       |                                                                         |            |    | <del></del>            |     |    |     |                                                                                                    |
|-------------------------------------|------------------------------------------------------------|----------------|----|----------------------------------------------------------------------------------------------------|---------------------------------------|-------------------------------------------------------------------------|------------|----|------------------------|-----|----|-----|----------------------------------------------------------------------------------------------------|
| 内存容量:<br>                           | 2GB (16Gb)                                                 |                |    | 制作                                                                                                    | 10.11                                 | 変<br>(1)<br>(1)<br>(1)<br>(1)<br>(1)<br>(1)<br>(1)<br>(1)<br>(1)<br>(1) |            |    |                        |     |    |     |                                                                                                    |
| 夜晶显示:                               | 1.8英寸TFT真彩屏 128×160点阵                                      |                |    | 者<br>、                                                                                                    | 1                                     | )<br>BBC                                                                | 0          | 0  | 0                      | 0   | 0  | 0   | ° ⊬*"                                                                                                    |
| <b>追</b> 源使用:                       | (1)直流5V 900mA电源适配器 (2)5号 (AA                               | ) 电池4节         |    | 重人                                                                                                    |                                       | MA                                                                      |            |    |                        |     |    |     | — 茶量<br>()<br>()<br>()<br>()<br>()<br>()<br>()<br>()<br>()<br>()                                                                                                  |
| E速调节:                               | 5级                                                         |                |    | 的令权                                                                                                    | 4                                     | ₩                                                                       |            |    |                        |     |    |     | 重的要限                                                                                                    |
| f量调节:                               | 20级                                                        |                |    | 含 ·                                                                                                    | 10.1                                  | 溴<br>HBB<br>PBB                                                         | 0 0        | 0  | 0                      | 0 0 | 0  | 0   | と、た現し、                                                                                                    |
| F载接口:                               | 标准USB接口                                                    |                |    | も汚                                                                                                    |                                       | MA C                                                                    |            |    |                        |     |    |     | 06規                                                                                                    |
| 外型尺寸:                               | 320mm × 264mm × 32mm                                       |                |    | 内本 /<br>運 重 ::                                                                                                    |                                       |                                                                         |            | 1  | $\square$              |     |    |     | 363-                                                                                                    |
|                                     |                                                            |                |    | 在10年1<br>6境造成                                                                                                    | ē:<br>质或元素<br>、                       | 大<br>(Cf(VI<br>(Cf(VI                                                   | 0 0        | 0  | 0                      | 0 0 | 0  | 0   | J/T1136                                                                                                    |
| 为了让您放心的                             | 告 后 资 务<br>使用本产品,我们将对产品的质量问题按惯                             | 青况实行保          |    | 限为10年,1<br>该变,不会对<br>三素なかせぐ                                                                                                    | 兀紊名称及召<br>有毒有害物                       | (Cd)                                                                    | 0 0        | 0  | 0                      | 0 0 | 0  | 0   | 中的合量均有料中的合量超                                                                                                    |
| 服务。为了更好的<br>本点读机后,请将<br>与当地代理商联系    | 的为您服务,我们需要将客户信息跟踪存档<br>8三包卡寄回本公司或登录本公司网站在约<br>6或直接向我公司咨询。  | 当,用户买<br>线注册,也 |    | 环保使用期<br>发生外泄或3<br>左右地正本                                                                                                    | 相害物质或:<br>-                           | 末<br>(Hg)                                                               | 0 0        | 0  | 0                      | 0 0 | 0  | 0 0 | 〇 一<br>行有均质材料<br>5某一均质材                                                                                                    |
| 公司电话: 075                           | 55-83432800                                                |                |    | 本主                                                                                                    | 重<br>日<br>日<br>日                      | +                                                                       | +          | +  | $\left  \cdot \right $ | +   | +  |     | 亥部件戶<br>资部件户                                                                                                    |
| 售后服务电话:<br>网 <u>址</u> :http://      | 0/55-894/7999<br>/www.noahedu.com                          |                |    | 1<br>1<br>1<br>1<br>1<br>1<br>1<br>1<br>1<br>1<br>1<br>1<br>1<br>1<br>1<br>1<br>1<br>1<br>1                                          | 自己領                                   | 铅)<br>(Pb)                                                              | ××         | 0  | 0                      | ××  | ×  | ×   | へ<br>勿质<br>在<br>前<br>在<br>前                                                                                                    |
| 邮编: 518048                          |                                                            |                | 一世 | X 限用 4<br>杯的 4                                                                                                    | 世                                     |                                                                         |            |    |                        |     |    |     | 一<br>一<br>一<br>一<br>一<br>一<br>一<br>一<br>一<br>一                                                                                                    |
| 地址: 深圳市社                            | 晶田区天安数码城科技创业园B座10楼                                         |                | ある | ▲<br>東田<br>一<br>一<br>一<br>王<br>市<br>二<br>「<br>」<br>「<br>」<br>「<br>」<br>「<br>」<br>「<br>」<br>「<br>」<br>「<br>」<br>「<br>」<br>「<br>」<br>「 | 1111111111111111111111111111111111111 | 5名称                                                                     | 败爼件<br>《模组 | 胶件 | 键                      | 金件  | 器件 | 原类  | 示该有毒<br>市 (1)                                                                                                    |
|                                     |                                                            |                |    | て重 环素损す なる 書す                                                                                                    | (* 1                                  | 1997年                                                                   | 見 一般       | 쮋  | 教                      |     | 电声 | 电   | 0<br>「<br>「<br>「<br>「<br>「<br>」<br>「<br>」<br>「<br>」<br>」<br>「<br>」<br>」<br>「<br>」<br>」<br>「<br>」<br>」<br>「<br>」<br>」<br>「<br>」<br>」<br>」<br>」<br>」<br>」<br>」<br>」 |
| ·本说明书中的图片<br>·本公司致力于不断<br>界面进行改进而不预 | 用于指导用户操作,仅供参考,具体请以实物为)<br>提升产品性能,因此保留对本书中所阐述的功能<br>统通知的权利。 | 隹。<br>能和人机     |    | 武武                                                                                                    |                                       |                                                                         |            |    |                        |     |    |     |                                                                                                    |

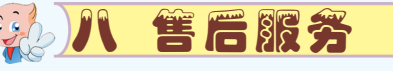

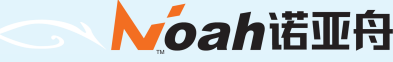

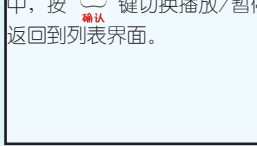

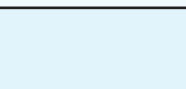

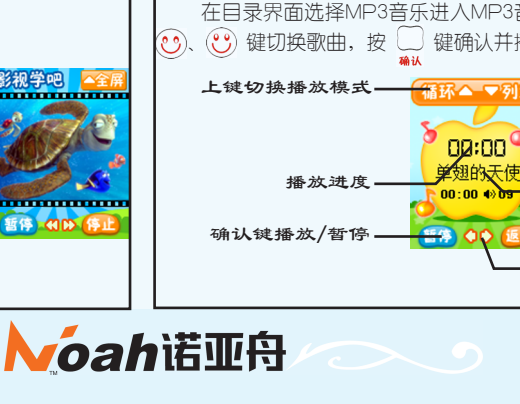

| デ常               | 见故障排除                                                                                                    |
|------------------|----------------------------------------------------------------------------------------------------|
| 故障               | 原因                                                                                                    |
| 一、无法开机或开机<br>不正常 | <ol> <li>位查电源及电源适配器或电池接触是否良好</li> <li>②检查电池电量是否充足,如果电量不足,请及时<br/>更换新电池或接上外接电源</li> <li>③程序破坏丢失,重新升级</li> </ol> |
| 二、自动关机           | <ol> <li>位查电池电量是否充足,如果电量不足,请及时<br/>更换新电池或接上外接电源</li> <li>②开机后若无任何操作,机器将在5分钟后自动关机</li> </ol>                    |
| 三、点击课本后不响应       | <ol> <li>位查课本位置是否放置准确</li> <li>②请将机器远离干扰物,如电脑、电视、强日光灯等</li> </ol>                                              |
| 四、操作本机发生异常       | ①检查机器是否感染病毒文件                                                                                                  |
| 或无法正常连接电脑        | ②系统升级后请重新下载文件                                                                                                  |
| 五、本机内容与实际显       | ①对机器内存进行格式化                                                                                                    |
| 示不符              | ②程序软件及内置数据占用部分容量                                                                                               |
|                  | []检查耳机与本机接触是否良好,耳机线是否有损伤                                                                                       |
| 六、无声或播放时断        | ②请将音量调至适当大小                                                                                                    |
| 断续续              | ③检查电池电量是否充足,如果电量不足,请及                                                                                          |
|                  | 时更换新电池                                                                                                    |
|                  | <ol> <li>检查机器中剩余空间是否充足</li> </ol>                                                                              |
| 七、无法下载文件到        | ②检查USB线与电脑连接是否正确,良好                                                                                            |
| 机器               | ③检查机器是否感染病毒文件,如果是, 请对机                                                                                         |
|                  | 器进行格式化                                                                                                    |
| へ、语音与课本内容<br>不符  | 请检查是否选错课本或页面                                                                                                   |
|                  |                                                                                                    |